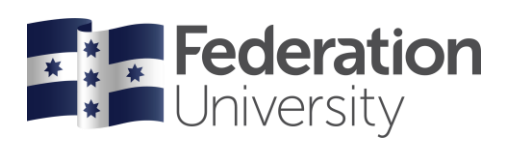

## Completing your Enrolment Checklist Higher Education

After you've accepted your offer, you must complete your Student and Program checklists to be eligible to enrol in your classes. New students may complete their checklist at any time, even prior to your official enrolment date. Continuing students will need to wait until enrolments open.

To begin, go to the FedUni Homepage **www.federation.edu.au** on a desktop click on **Students**, then **my Student Centre**. On a mobile device click on the **menu**, **Students** then **my Student Centre**.

|      |                      |                   | Students Staff About us            | Ŀ   | Starting at FedUni ><br>Life on campus ><br>Essential info ><br>Learning and study ><br>Support and services > |
|------|----------------------|-------------------|------------------------------------|-----|----------------------------------------------------------------------------------------------------|
| -    | Students             | Login             | Schools                            |     | Login                                                                                                    |
|      | Starting at FedUni   | Moodle            | Arts                               | Sci |                                                                                                    |
|      | Life on campus       | ePortfolios       | Business                           | Teo | Moodle >                                                                                                    |
|      | Essential info       | Email             | Education                          | Fed | ePortfolios >                                                                                                  |
| -    | Learning and study   | my Student Centre | Health and Life Sciences           | Bal | Email >                                                                                                    |
| S.M. | Support and services | Change password   | Nursing and Healthcare Professions |     | my Student Centre ゝ                                                                                            |
|      |                      | IT help           | — /                                |     | Change password >                                                                                              |

Log in using your Student ID number and password.

Your **User ID:** is your student number starting with the numbers 30XXXXXX

Your **Password** is the same password you use to logon to all Federation University computers.

If you are having trouble logging into my Student Centre click '**Need help logging in?**' or to reset your password click on the **Reset Password** link.

Need help?

Reset Password

Need help logging in?

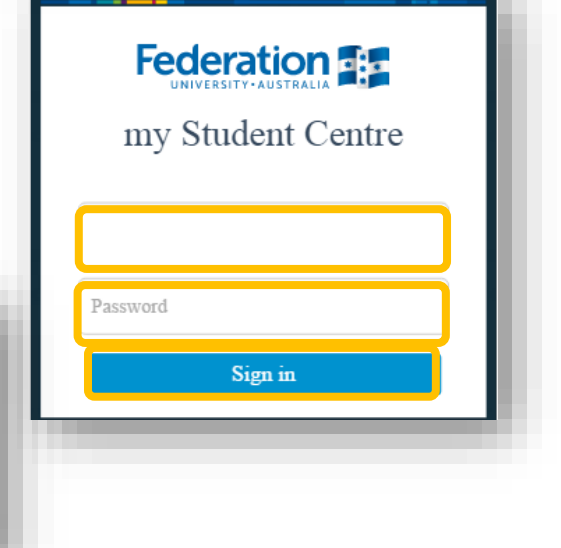

Students

Students

## Help

If you are having issues with your checklist or need assistance contact Student HQ on 1800 FED UNI (1800 333 864) or go to federation.edu.au/askfeduni

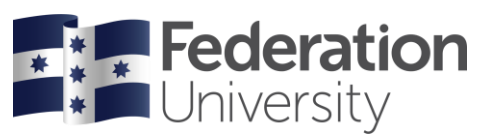

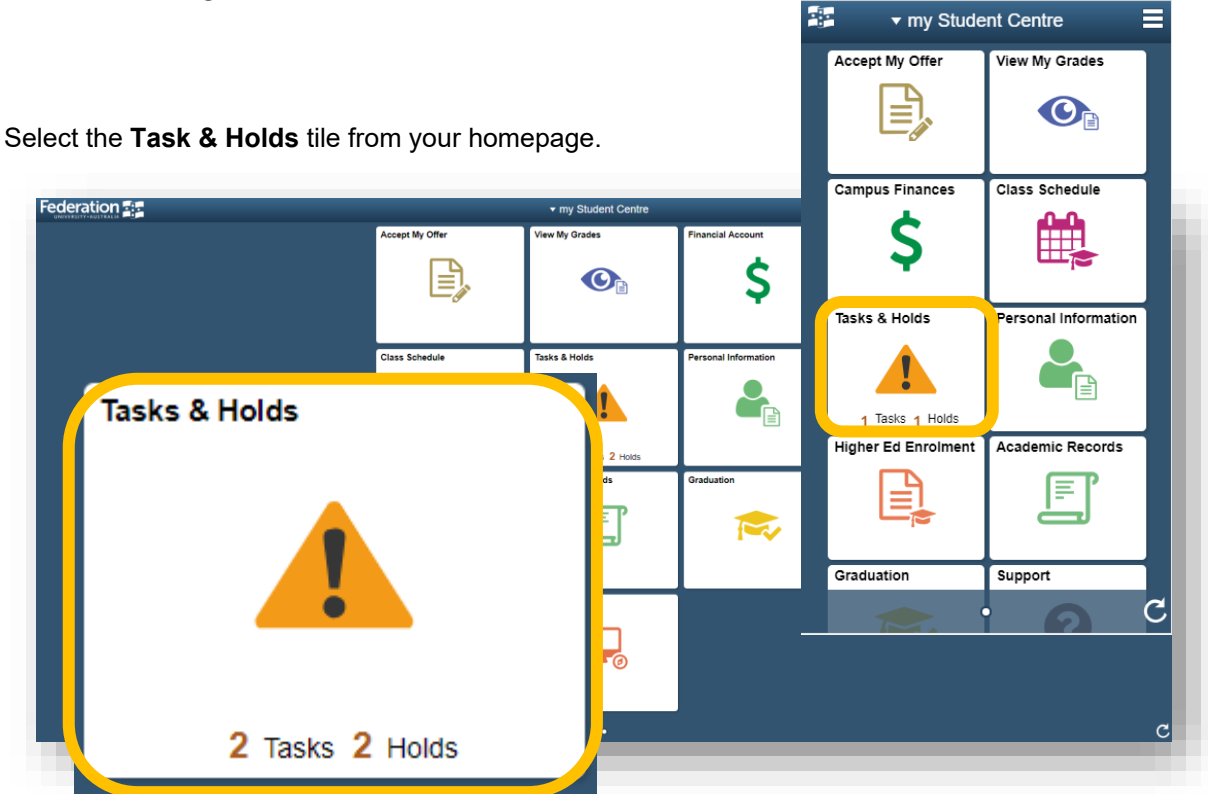

Note when you first enrol you must complete two checklists or you will not be able to enrol into classes.

In this example we are completing the HE Student Details Enrolment Checklist first.

## Complete the HE Student Details Enrolment Checklist

Note, if you have applied for more than one program select the relevant program you are enrolling into.

| CI                | ick on | the Student Details | s checklist                    | C Enrolment Checklist                              |
|-------------------|--------|---------------------|--------------------------------|----------------------------------------------------|
| my Student Centre |        |                     | Tasks                          | Student Details<br>Assigned                        |
| To Do List        | 2      | To Do List          | Program<br>Bachelor of Nursing | Program Details<br>Bachelor of Education (Primary) |

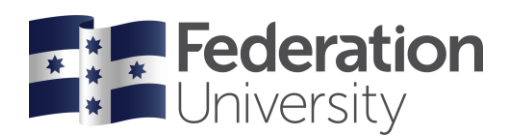

|    | Step<br>Bead thr                            | 1 of 11 Student Details                                                                                                    | Student Details                                                                   |
|----|---------------------------------------------|----------------------------------------------------------------------------------------------------|-----------------------------------------------------------------------------------|
|    |                                             | ough                                                                                                    |                                                                                   |
|    | Click <b>Co</b>                             | nfirm to continue.                                                                                                    | Student Details The checklist must be completed before you are able to enrol.     |
| ×E | xit                                         | Student Details                                                                                                    | unable to complete the entire checklist at once,<br>you can return later.         |
| D  | 1 Student Details                           | Student Details                                                                                                    | Once all tasks have been completed, you are                                       |
| D  | 2 Unique Student<br>Identifier              | he checklist must be completed before you are able to enrol.<br>ach task must be completed in order. If you are unable to complete the entire checklist at once, you can return later.<br>>nce all tasks have been completed, you are eligible to enrol once enrolment has opened. | eligible to enrol once enrolment has opened.<br>FedUni Opening of Enrolment Dates |
| σ  | 3 FedUni Disclaimer                         | edUni Opening of Enrolment Dates                                                                                                    |                                                                                   |
| σ  | 4 Address Details                           |                                                                                                    |                                                                                   |
| σ  | 5 Contact Details                           |                                                                                                    |                                                                                   |
| σ  | 6 Emergency Contacts                        |                                                                                                    |                                                                                   |
| σ  | 7 About You                                 |                                                                                                    |                                                                                   |
| σ  | 8 Disability                                |                                                                                                    |                                                                                   |
| σ  | 9 Prior Education                           |                                                                                                    |                                                                                   |
| σ  | 10 Education Level –<br>Parents or Guardian |                                                                                                    | Confirm                                                                           |
| D  | 11 Complete Task                            |                                                                                                    |                                                                                   |
|    |                                             |                                                                                                    |                                                                                   |

## Step 2 of 11 Unique Student Identifier

See screen shots below

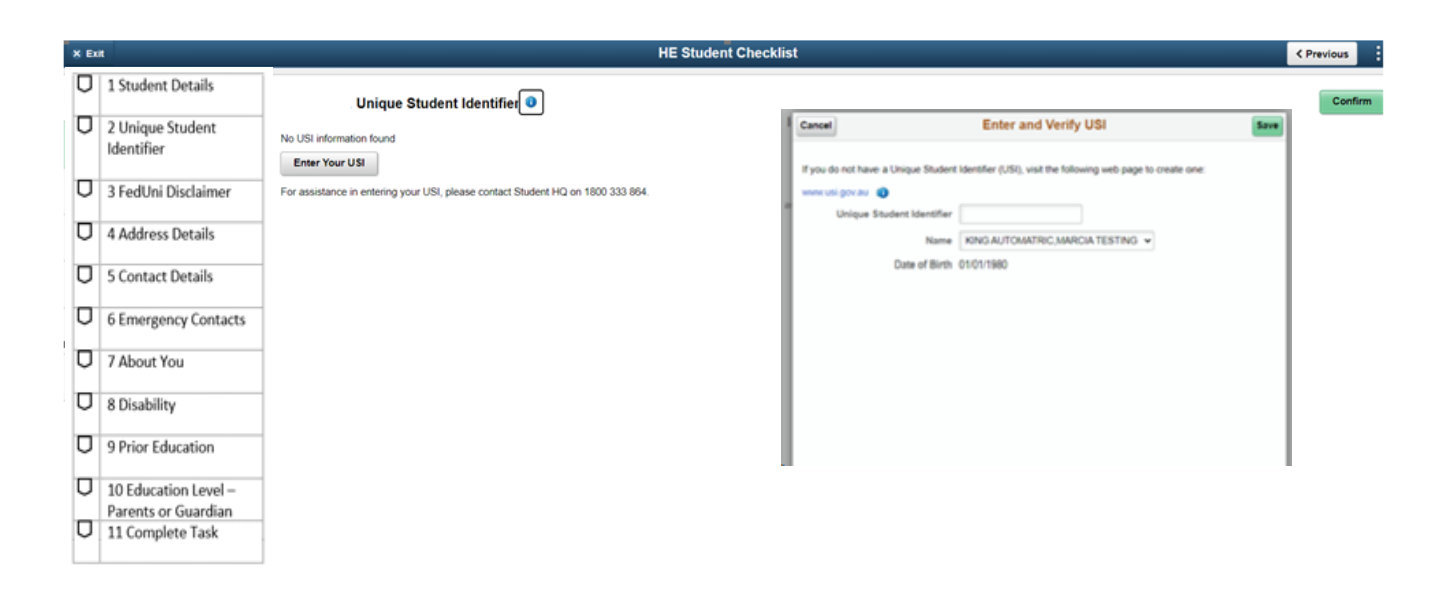

# Step 3 of 11 FedUni Disclaimer

Scroll down to read through the FedUni Disclaimer.

Click Accept to continue.

< 

| × | Exit                 | Student Details                                                                                                    | Please read this disclaimer and select the 'Accent'                                                                                                    | Previous                        |
|---|----------------------|----------------------------------------------------------------------------------------------------|----------------------------------------------------------------------------------------------------|---------------------------------|
| D | 1 Student Details    | : FedUni Disclaimer                                                                                                    | button.                                                                                                    | Acce                            |
|   | 2 Holavo Student     | Please read this disclaimer and select the 'Accept' button.                                                                                                    | l understand that -                                                                                                    |                                 |
|   | Identifier           | I understand that -<br>Federation University Australia collects the information sought by this form together with a photograph for the purposes of processing my en<br>employed or engaged by the University in the delivery of services to me.                                                                                                    | Federation University Australia collects the<br>information sought by this form together with a                                                        | essed by peo                    |
| Ο | 3 FedUni Disclaimer  | The information may be made available to Commonwealth and State Government departments and agencies and to the ESOS Assurance F<br>Act 2000 and the National Code. In addition, the information may be used or disclosed to other organisations outside the University where p<br>provided, the University may be unable to process my errolment.                                        | photograph for the purposes of processing my<br>enrolment application. The information will be held<br>by Endersting University and may be accessed by | tudents (ESO<br>if this is not  |
| Ο | 4 Address Details    | I have the right of access to the correction of personal information in accordance with the relevant privacy legislation and the University's Pri-<br>http://policy.lederation.edu.au/university/general/information_privacy/ch01.php). Enquiries in relation to privacy can be directed to the University                                                                               | people employed or engaged by the University in<br>the delivery of services to me.                                                                     |                                 |
| Ο | 5 Contact Details    | This enrolment and its continuance may be facilitated by government funding. If there is a change in the policy or legislation of any governm<br>possible that my enrolment at Federation University Australia may be affected or cancelled. To the extent permitted by law I release Federat<br>For students allible for HFCAFE Dr. FER.HET D has following networks statement applies: | The information may be made available to                                                                                                    | grams then it i<br>circumstance |
| O | 6 Emergency Contacts | Federation University Australia is collecting the information in this form for the purpose of assessing wentilement to Commonwealth assist<br>Support Numer CHESSNI) on me. Federation University Australia will disclose this information to the Department of Education for these pu                                                                                                   | Commonwealth and State Government<br>departments and agencies and to the ESOS<br>Assurance Fund pursuant to the University's                           | gher Educatio                   |
| U | 7 About You          | rebenation University Australia and the Lepartment of Education will not onerwise disclose information without my consent unless required<br>I acknowledge that I have read and agree to the terms described by this Privacy Statement and Disclaimer and:                                                                                                    | obligations under the Education Services for<br>Overseas Students (ESOS) Act 2000 and the                                                              |                                 |
| Ο | 8 Disability         | I agree to ablee by the Legislation, Policies, Procedures, Standards of Conduct and rules of Federation University Australia.     I agree to pay all fees and charges applicable to, and arising from, this enrolment.                                                                                                    | National Code. In addition, the information may be<br>used or disclosed to other organisations outside                                                 |                                 |
| U | 9 Prior Education    | <ul> <li>Lacknowledge that any false information and/or failure to disclose any relevant information on my application for enrolment and/or incomp<br/>University Australia, particularly if it relates to my eligibility for government subsidised training.</li> </ul>                                                                                                    | legislation. The provision of the information is<br>volumery but if this is not provided the University                                                | Federation                      |
| σ | 10 Education Level – | I declare that the information provided to Federation University Australia is to the best of my knowledge true, correct and complete at the 1                                                                                                    | may be unable to process my enrolment.                                                                                                    |                                 |
| _ | Parents or Guardian  | I acknowledge that the University will correspond with me via any of the following means: on official University noticeboards, to my nomin:                                                                                                    | I have the right of access to the correction of                                                                                                    |                                 |
| U | 11 Complete Task     | I acknowledge that my photograph may be taken and used by the University for identification and also for other purposes associated with  University's Privacy Officer in writing if I wish to have my photograph withheld from University use for any of these purposes.                                                                                                    |                                                                                                    | to contact the                  |
|   |                      | I acknowledge that the University uses the 'TurnItIn' process to detect instances of plagiarism and I consent to my work being submitted to                                                                                                    | Accept                                                                                                    |                                 |
|   |                      | I consent to use and disclosure of the information in connection with my enrolment for the purpose and in the circumstances described ab.                                                                                                    |                                                                                                    |                                 |
|   |                      | I authorise Federation University Australia to release my results/attendance records for this enrolment to my employer or sponsoring organi                                                                                                    | isation and other education providers in appropriate circumstances.                                                                                    |                                 |
|   |                      | Printable Page                                                                                                    |                                                                                                    |                                 |

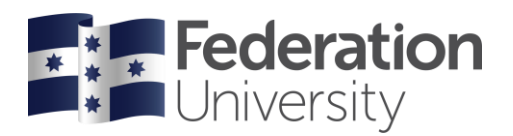

## Step 4 of 11 Address Details

Check your Addresses, add, edit or update.

**Important note** you must add a Permanent Home Address, Mailing address and Address while Studying at FedUni address before you can continue.

| Click                                                                                                    | + 🕂 to add an address (                                                                                                    | Click on > > to edit | an address.                                                                                                    | _          |
|----------------------------------------------------------------------------------------------------|----------------------------------------------------------------------------------------------------|----------------------|----------------------------------------------------------------------------------------------------|------------|
| Click                                                                                                    | <b>Confirm</b> to continue.                                                                                                    | Confirm              | X Student Details <                                                                                                    | 1          |
| × Exit                                                                                                    |                                                                                                    | Student Details      | Address Details 💷                                                                                                    | < Previous |
| <ul> <li>1 Student Details</li> <li>2 Unique Student<br/>Identifier</li> <li>3 FedUni Disclaimer</li> <li>4 Address Details</li> <li>5 Contact Details</li> <li>6 Emergency Contacts</li> <li>7 About You</li> <li>8 Disability</li> <li>9 Prior Education</li> <li>10 Education Level –<br/>Parents or Guardian</li> <li>11 Complete Task</li> </ul> | Address Details   Permanent Home Address  Address  Address  Z2 Anticline Street BALLARAT VIC, 3350  Mailing Address No address defined  Add Mailing Address  Address while Studying at FedUni No address defined  Add Address while Studying at FedUni |                      | Permanent Home Address  Address From  O Home street BALLARAT Current VIC, 3350  Mailing Address No address defined Add Mailing Address Address while Studying at FedUni No address defined Add Address while Studying at FedUni | Confirm    |

### Step 5 of 11 Contact Details

Check your email addresses and phone numbers. × Student Details < Click + to add an address or click on > to edit your address. Click Confirm to continue. Student Details **Contact Details** × Exi vious D 1 Student Details Contact Details Email 2 Unique Student Email Identifier ++σ 3 FedUni Disclaimer Email Email/Type Туре srs.test@federation.edu.au Campus 4 Address Details srs.test@federation.edu.au ~ > Other σ 5 Contact Details Phone ÷ σ 6 Emergency Contacts Phone Phone Туре Pref σ 7 About You 0432123456 Campus +σ 8 Disability Number/Type σ 9 Prior Education 0402444555 > σ Mobile 10 Education Level -Parents or Guardian D 11 Complete Task Confirm 00103D RTO 4909

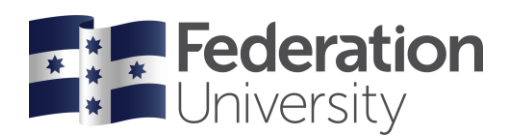

## Step 6 of 11 Emergency Contacts

Add Emergency Contact(s) by clicking on Add Contact. You must provide an Emergency contact to continue. < × **Student Details** Click Confirm to continue. Confirm **Emergency Contacts** < Previous D 1 Student Details No contacts defined. Confirm Emergency Contacts Π 2 Unique Student Add Contact No contacts defined Identifier Add Contact σ 3 FedUni Disclaimer σ 4 Address Details Ο 5 Contact Details σ 6 Emergency Contacts σ 7 About You 0 8 Disability σ 9 Prior Education Ο 10 Education Level -Parents or Guardian Ο 11 Complete Task Confirm

## Step 7 of 11 About You (Citizenship/Residency)

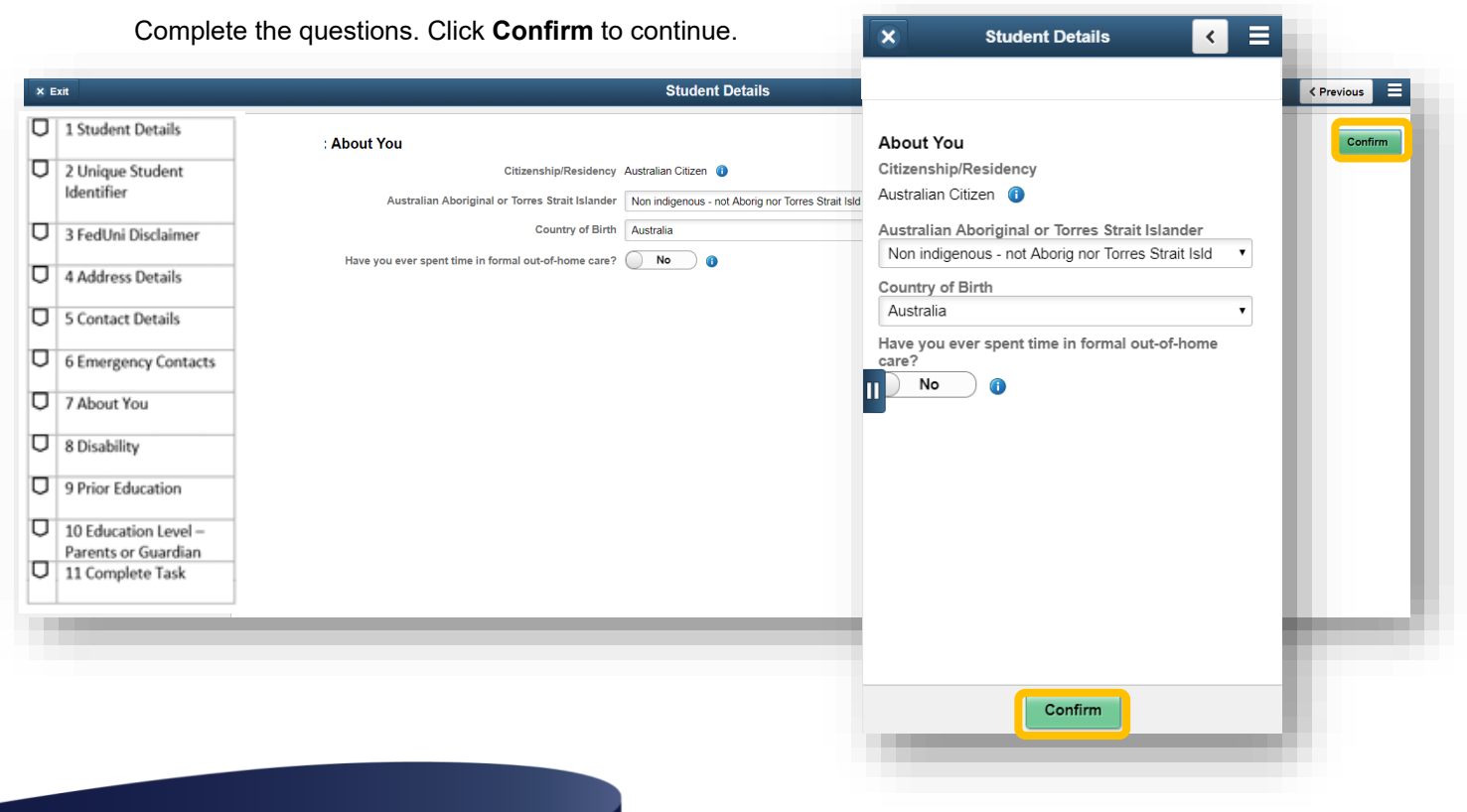

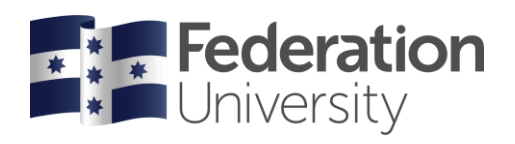

| St                                                                                                    | ep 8 of 11 Disability                                                                                                    | X Student Details 🖌 🚍                                                                                                    |                                       |
|----------------------------------------------------------------------------------------------------|----------------------------------------------------------------------------------------------------|----------------------------------------------------------------------------------------------------|---------------------------------------|
| Com                                                                                                    | plete the Disability questions.                                                                                                    |                                                                                                    |                                       |
| Click                                                                                                    | <b>Confirm</b> to continue                                                                                                    |                                                                                                    |                                       |
| × Exit                                                                                                    | Student Details                                                                                                    | Disability                                                                                                    | < Previous                            |
| D 1 Student Details                                                                                                    | Disability                                                                                                    | Do you consider yourself to have a disability,<br>impairment or a long term medical condition<br>which may affect your studies?                                                                                                    | Confirm                               |
| 2 Unique Student<br>Identifier                                                                                                    | Do you consider yourself to have a disability, impairment or a long term<br>medical condition which may affect your studies?                                                                                                    | No                                                                                                    |                                       |
| O 3 FedUni Disclaimer                                                                                                    |                                                                                                    |                                                                                                    |                                       |
| 4 Address Details                                                                                                    |                                                                                                    |                                                                                                    |                                       |
| 5 Contact Details                                                                                                    |                                                                                                    |                                                                                                    |                                       |
| 6 Emergency Contacts                                                                                                    |                                                                                                    | C                                                                                                    |                                       |
| 7 About You                                                                                                    |                                                                                                    |                                                                                                    |                                       |
| 0 8 Disability                                                                                                    |                                                                                                    |                                                                                                    |                                       |
| 9 Prior Education                                                                                                    |                                                                                                    |                                                                                                    |                                       |
| I 10 Education Level –<br>Parents or Guardian                                                                                                    |                                                                                                    |                                                                                                    |                                       |
| U 11 Complete Task                                                                                                    |                                                                                                    |                                                                                                    |                                       |
|                                                                                                    |                                                                                                    |                                                                                                    |                                       |
| 01                                                                                                    | an O of 11 Drian Educati                                                                                                    | Confirm                                                                                                    |                                       |
| <b>T</b>                                                                                                    | $\alpha \alpha \cup \alpha \tau \cup \tau \cup \tau \cup \tau = \alpha \cup \alpha \tau \tau$                                                                                                    |                                                                                                    |                                       |
| 31                                                                                                    | ep 9 of 11 Prior Educatio                                                                                                    | 51                                                                                                    |                                       |
| Corr                                                                                                    | plete all Prior Education questions.                                                                                                    | HE Student Checklist                                                                                                    |                                       |
| Corr                                                                                                    | plete all Prior Education questions.                                                                                                    | HE Student Checklist                                                                                                    |                                       |
| Com<br>Click<br>× Ext                                                                                                    | aplete all Prior Education questions.<br><b>Confirm</b> to Continue.<br>HE Student Checkli                                                                                                    | HE Student Checklist                                                                                                    | < Previous                            |
| Corr<br>Click<br>x Exit                                                                                                    | ep 9 of 11 Prior Education<br>plete all Prior Education questions.<br><b>Confirm</b> to Continue.<br>HE Student Checkli<br>: Prior Education                                                                                                    | St Prior Education Have you commenced or completed any prior                                                                                                    | Confirm                               |
| Corr<br>Click<br>× Ext<br>1 Student Details<br>2 Unique Student<br>Identifier                                                                                                    | ep 9 of 11 Prior Education<br>plete all Prior Education questions.<br><b>Confirm</b> to Continue.<br>HE Student Checklin<br>Prior Education<br>Have you commenced or completed any prior education?<br>Please indicate below your education level of participation and the last year of errolment for each of the questions.                                                                                                    | ME Student Checklist          st       Prior Education         Have you commenced or completed any prior education?       Yes                                                                                                    | < Previous                            |
| Corr<br>Click<br>× Ext<br>2 Unique Student<br>Identifier<br>3 FedUni Disclaimer                                                                                                    | EP 9 OI II PHIOI EQUICATIO      aplete all Prior Education questions. <b>Confirm</b> to Continue. <b>HE Student Checkliv Have you commenced or completed any prior education? Yes</b> Please indicate below your education level of participation and the last year of erroriment for each of the questions. <b>Higher Education Present indicate Degrees Present indicate Degrees Present indindicate Degrees Present indicate Degrees</b>                                                                                                    | st Prior Education Have you commenced or completed any prior education? Yes i Higher Education Degrees                                                                                                    | Confirm                               |
| Corr<br>Click<br>x Ext<br>2 Unique Student<br>Identifier<br>3 FedUni Disclaimer<br>4 Address Details                                                                                                    | Prior Education questions.      Endert Checkli      Have you commenced or completed any prior education?      Prease indicate below your education level of participation and the last year of enrolment for each of the questions.      Higher Education Degrees      Postgraduate Degree or Higher     Bachelor Degree                                                                                                    | st Prior Education Have you commenced or completed any prior education? Yes i Higher Education Degrees Postgraduate Degree or Higher                                                                                                    | < Previous                            |
| Corr<br>Click<br>× Ext<br>2 Unique Student<br>Identifier<br>3 FedUni Disclaimer<br>4 Address Details<br>5 Contact Details                                                                                                    | Prior Education questions.      Enderson and the last year of enrolment for each of the questions.      Higher Education Degrees      Postgraduate Degree or Higher      Bachelor Degree      Advanced Degree, Advanced Diploma or Diploma                                                                                                    | HE Student Checklist     Image: Start of the start of the start of the | Previous     Confirm                  |
| Corr<br>Click<br>× Ext<br>2 Unique Student<br>Identifier<br>3 FedUni Disclaimer<br>4 Address Details<br>5 Contact Details<br>6 Emergency Contacts                                                                                                    | Bep S of FIT PHOT Education     applete all Prior Education questions.     Confirm to Continue.     Interference     Interference     Int | Image: St   Prior Education   Have you commenced or completed any prior education?   Yes   Image: State of the education Degrees   Postgraduate Degree or Higher   Image: State of Degree   Image: State of Degree                                                                                                    | Confirm                               |
| Corr<br>Click<br>x Ext<br>2 Unique Student<br>Identifier<br>3 FedUni Disclaimer<br>4 Address Details<br>5 Contact Details<br>6 Emergency Contacts<br>7 About You                                                                                                    | Prior Education questions.      Confirm to Continue.      Interference      Prior Education     Have you commenced or completed any prior education?     Yes     Prease indicate below your education level of participation and the last year of enrolment for each of the questions.      Higher Education Degrees         Postgraduate Degree or Higher         Bachelor Degree         Advanced Diploma or Diploma         VET Qualifications         Associate Degree, Advanced Diploma or Diploma         Certificate or other program at a VET Provider                                                                                                    | Image: St     Prior Education   Have you commenced or completed any prior education?   Yes   Image: State of the education Degrees   Postgraduate Degree or Higher   Image: State of the education Degrees   Postgraduate Degree   Image: State of the education of Diploma     Image: State of the education of Diploma                                                                                                    | Previous     Confirm                  |
| Corr<br>Click<br>× Ext<br>2 Unique Student<br>Identifier<br>2 Unique Student<br>Identifier<br>3 FedUni Disclaimer<br>4 Address Details<br>5 Contact Details<br>5 Contact Details<br>6 Emergency Contacts<br>7 About You<br>8 Disability                                                                                                    | Prior Education questions.      Confirm to Continue.      Prior Education     Have you commenced or completed any prior education?      Prease indicate below your education level of participation and the last year of enrolment for each of the questions.      Higher Education     Prease indicate below your education level of participation and the last year of enrolment for each of the questions.      Higher Education     Postgraduate Degree or Higher     Bachelor Degree     Advanced Degree, Advanced Diploma or Diploma     Certificate or other program at a VET Provider     Secondary Education                                                                                                    | Image: St   Prior Education   Have you commenced or completed any prior education?   Yes   Image: Strength of the strength of the strength                                              | Confirm                               |
| Corr<br>Click<br>× Ext<br>2 Unique Student<br>Identifier<br>2 Unique Student<br>Identifier<br>3 FedUni Disclaimer<br>4 Address Details<br>5 Contact Details<br>5 Contact Details<br>6 Emergency Contacts<br>7 About You<br>8 Disability<br>9 Prior Education                                                                                                    | Prior Education questions.     Confirm to Continue.      Instruction     Instruction     Instructin     I | Image: St     Prior Education   Have you commenced or completed any prior education?   Yes   Yes   Image: Step Structure   Higher Education Degrees   Postgraduate Degree or Higher   Step Structure   Image: Step Structure   Image: Step Structure   Image: Step Structure   Image: Step Structure   Image: Step Structure   Image: Step Step Structure   Image: Step Step Step Step Step Step Step Step                                                                                                    | <pre>     Previous     Confirm </pre> |
| Com<br>Click<br>Ext     Com<br>Click     Z     Com<br>Click     Z     Z     Com<br>Click     Z     Com<br>Click     Z     Com<br>C    Com<br>Click     Z     Com<br>Click     Z     Com | Advanced Degree, Advanced Diploma or Diploma VET Qualification Certificate or other program at a VET Provider Secondary Education VET Qualification                                                                                                    | X       HE Student Checklist       Image: Certificate or other program at a VET Provider         st       Prior Education         Have you commenced or completed any prior education?       Image: Ves         Yes       Image: Ves         Higher Education Degrees       Postgraduate Degree or Higher         Postgraduate Degree       Image: Ves         Image: Ves       Image: Ves         Image: Ves <td< td=""><td>Confirm</td></td<>                                                                                                    | Confirm                               |
| Com<br>Click<br>Ext<br>I Student Details<br>2 Unique Student<br>Identifier<br>3 FedUni Disclaimer<br>4 Address Details<br>5 Contact Details<br>5 Contact Details<br>6 Emergency Contacts<br>7 About You<br>8 Disability<br>9 Prior Education<br>10 Education Level –<br>Parents or Guardian<br>11 Complete Task                                                                                                    | Advanced Degree, Advanced Diploma or Diploma Certification Secondary Education Secondary School Other Qualification Secondary Program Other Qualification Other Qualification Other Qualification Other Qualification                                                                                                    | Image: St       Image: Advanced Diploma or Diploma         Image: St       Prior Education         Have you commenced or completed any prior education?       Image: St         Image: St       Image: St         Higher Education Degrees       Image: St         Postgraduate Degree or Higher       Image: St         Image: St       Image: St         Image: St       Image: St                                                                                                    | Confirm                               |
| Corr<br>Click<br>× Ext<br>1 Student Details<br>2 Unique Student<br>Identifier<br>3 FedUni Disclaimer<br>4 Address Details<br>5 Contact Details<br>5 Contact Details<br>6 Emergency Contacts<br>7 About You<br>8 Disability<br>9 Prior Education<br>10 Education Level –<br>Parents or Guardian<br>11 Complete Task                                                                                                    | Prior Education questions     In the space of the space of the sp | Image: St       HE Student Checklist       Image: St         St       Prior Education         Have you commenced or completed any prior education?       Image: St         Image: Yes       Image: St         Higher Education Degrees       Postgraduate Degree or Higher         Postgraduate Degree or Higher       Image: St         Image: St       Image: St         Image: St                                                                                                    | <pre>     Previous     Confirm </pre> |
| Com<br>Click<br>Ext<br>1 Student Details<br>2 Unique Student<br>Identifier<br>3 FedUni Disclaimer<br>4 Address Details<br>5 Contact Details<br>6 Emergency Contacts<br>7 About You<br>8 Disability<br>9 Prior Education<br>10 Education Level –<br>Parents or Guardian<br>11 Complete Task                                                                                                    | Bep S of TT Prior Education questions.      In the secondary Education Education questions      Prior Education      Prior Education      Prior Education level of participation and the last year of erroriment for each of the questions.      Higher Education Degrees      Postgraduate Degree or Higher      Bachelor Degree      Advanced Diploma or Diploma      Certificate or other program at a VET Provider      Secondary Education      Vet Secondary Program      Other Qualification      Other Qualification                                                                                                    | Image: St       Image: Advanced Diploma or Diploma         Image: Stee Degree, Advanced Diploma or Diploma         Image: Stee Degree, Degree, Advanced Diploma or Diploma         Image: Stee Degree, Degree, Degree, Degree, Degree, Degree, Degree, Degree, Degree         Image: Stee Degree, Degree, Degree, Degree, Degree, Degree         Image: Stee Degree, Degree, Degree, Degree, Degree         Image: Stee Degree, Degree, Degree, Degree, Degree         Image: Stee Degree, Degree, Degree, Degree         Image: Stee Degree, Degree, Degree, Degree, Degree </td <td>Confirm</td>                                                                                                    | Confirm                               |
| Corr<br>Click<br>× Ext<br>2 Unique Student<br>Identifier<br>3 FedUni Disclaimer<br>4 Address Details<br>5 Contact Details<br>6 Emergency Contacts<br>7 About You<br>8 Disability<br>9 Prior Education<br>10 Education Level –<br>Parents or Guardian<br>11 Complete Task                                                                                                    | epiete all Prior Education questions.  Confirm to Continue.  Prevention and the last year of enrolment for each of the questions.  Higher Education Degrees  Postgraduate Degree or Higher Bachelor Degree Advanced Diploma or Diploma VET Qualification Secondary Education VET Secondary School VET Secondary School VET Secondary Program Other Qualification Other Qualification                                                                                                    | st Prior Education Have you commenced or completed any prior education? Yes Postgraduate Degrees Postgraduate Degree or Higher Bachelor Degree V Bachelor Degree V CT Qualifications Associate Degree, Advanced Diploma or Diploma V Certificate or other program at a VET Provider VET Qualification Secondary Education Secondary School V Confirm                                                                                                    | <pre>     Previous     Confirm </pre> |

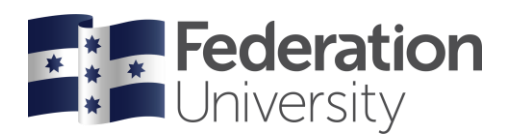

# Step 10 of 11 Education level – Parents or Guardians

Complete Education level Parents or Guardians questions.

Click Confirm to continue.

| × Ex | it                             | Student Details                                                                                                    | Education Level - Parents or Guardians 🕕                                                                           | < Previous |
|------|--------------------------------|----------------------------------------------------------------------------------------------------|----------------------------------------------------------------------------------------------------|------------|
| D    | 1 Student Details              | Education Level - Parents or Guardians                                                                                                    | These questions are about the highest level of education<br>completed by your parents or guardians. The Australian | Confirm    |
| D    | 2 Unique Student<br>Identifier | rese questions are about the highest level of education completed by your parents or guardians. The Australian Government requires<br>arent/Guardian 1 | Government requires this information to be collected for<br>statistical purposes.                                  |            |
|      | 2.5 - due i Die de les es      | Highest Level of Education Completed                                                                                                    | Parent/Guardian 1                                                                                                  |            |
| 2    | 3 FedUni Disclaimer            |                                                                                                    | Highest Level of Education Completed                                                                               |            |
| D    | 4 Address Details              |                                                                                                    | •                                                                                                    |            |
| σ    | 5 Contact Details              |                                                                                                    |                                                                                                    |            |
| σ    | 6 Emergency Contacts           |                                                                                                    |                                                                                                    |            |
| σ    | 7 About You                    |                                                                                                    |                                                                                                    |            |
| σ    | 8 Disability                   |                                                                                                    |                                                                                                    |            |
| σ    | 9 Prior Education              |                                                                                                    |                                                                                                    |            |
| σ    | 10 Education Level –           |                                                                                                    |                                                                                                    |            |
|      | Parents or Guardian            |                                                                                                    |                                                                                                    |            |
| Ŭ    | 11 Complete Task               |                                                                                                    |                                                                                                    |            |
|      |                                |                                                                                                    | Confirm                                                                                                    | ÷'         |

## Step 11 of 11 Complete Task

At your last stage, you can go back to check your details and questions by clicking < button or by selecting the expand icon on the phone. *Note you are unable to change any of your details, if you need to change your details please contact Student HQ 1800 FED UNI (1800 333 864)* 

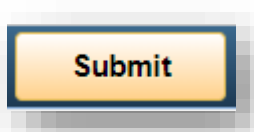

Student Details

×

<

When you are ready to complete your student details click Submit

| × | Exit                           | Stuc                                                       | lent Details                                     | < Previous | Submit | Ξ |
|---|--------------------------------|------------------------------------------------------------|--------------------------------------------------|------------|--------|---|
| D | 1 Student Details              | : Complete Task                                            | 🗙 Student Details 🖌 Submit 📃                     |            |        |   |
| D | 2 Unique Student<br>Identifier | Vease select the Submit button to complete your checklist. |                                                  |            |        |   |
| D | 3 FedUni Disclaimer            |                                                            | Complete Task                                    |            |        |   |
| D | 4 Address Details              |                                                            | Please select the Submit button to complete your |            |        |   |
| D | 5 Contact Details              |                                                            | checklist.                                       |            |        |   |
| D | 6 Emergency Contacts           |                                                            |                                                  |            |        |   |
| D | 7 About You                    |                                                            |                                                  |            |        |   |
| D | 8 Disability                   |                                                            |                                                  |            |        |   |
| D | 9 Prior Education              |                                                            |                                                  |            |        |   |
| D | 10 Education Level –           |                                                            |                                                  |            |        |   |
| D | 11 Complete Task               | ]                                                          |                                                  |            |        |   |
|   |                                |                                                            |                                                  |            |        |   |

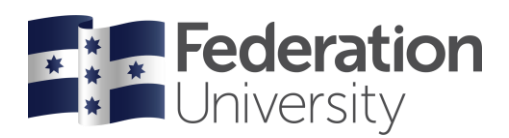

## **Program Details Checklist**

Once you have submitted your first checklist, you will be taken back to your To Do List to continue to complete your other checklist.

In this example I completed the Student Details first, so I will now need to complete the Program Details next.

Click on the arrow to continue.

| ny Student Centre | _               | Tasks                         |                               | A ≡ |
|-------------------|-----------------|-------------------------------|-------------------------------|-----|
| To Do List        | To Do List      |                               |                               |     |
|                   | î↓              |                               | Bachelor of Education Studies |     |
|                   | Task            | Program                       | In Progress                   |     |
|                   | Program Details | Bachelor of Education Studies |                               | ×   |
|                   |                 |                               |                               |     |
|                   |                 |                               |                               |     |
|                   |                 |                               |                               |     |
|                   |                 |                               |                               |     |
|                   |                 |                               |                               |     |
|                   |                 |                               |                               |     |
|                   |                 |                               |                               |     |

× Program Details

> =

## Step 1 of 4 Program Details

On a desktop click **Confirm** to continue.

On a phone click the > button to continue.

| × Exit                                                      | Program Details                                                                                                    | Step 1 of 4                                                                                                    |         |
|-------------------------------------------------------------|----------------------------------------------------------------------------------------------------|----------------------------------------------------------------------------------------------------|---------|
| Program Details  CAF Not Started  Complete Task Not Started | Step 1 of 4: Program Details The checklist must be completed before you are able to enrol. Each task must be completed in order. If you are unable to complete the entire checklist at once, you can return later. Once all tasks have been completed, you are eligible to enrol once enrolment has opened. FedUhi Opening of Enrolment Dates | Program Details         The checklist must be completed in order. If you are unable to complete the entire checklist at once, you can return late.         Once all tasks have been completed, you are eligible to entire on once enrolment has opened.         FedUni Opening of Enrolment Dates | Confirm |

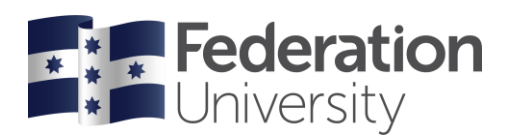

# Step 2 of 4 Commonwealth Assistance Form (CAF)

Click on the > to select your program. Note if you have applied for more than one program, you need to complete both CAF's.

| Exit                          |                          |                                                            | Program Details                                      |                             | Step 2 of 4                   | < Previous |
|-------------------------------|--------------------------|------------------------------------------------------------|------------------------------------------------------|-----------------------------|-------------------------------|------------|
| 1 Program Details<br>Complete | Step 2 of 4: CA          | Commonwealth Assistance Form (CAF                          | =)                                                   |                             | Commonwealth Assistance Form  | Confirm    |
| 2 CAF                         | Program                  | Program Description                                        | Program Status                                       | CAF Status                  |                               |            |
|                               | TC5                      | Bachelor of Education Studies                              | Active in Program                                    | Successful Co               | Backeler of Education Studies |            |
| 3 SA-HELP<br>Not Started      | If your CAF Type is Comm | monwealth Supported Place you must complete your Ca        | AF even if you do not want to take out a HECS-HELP L | oan.                        | CAE Type                      |            |
| 4 Complete Task               | A CAF Type of FEE-HELP   | P only needs to be completed if you wish to apply for a FE | EE-HELP Loan. If you wish to apply for a FEE-HELP Lo | an, please complete your C# | CSP >                         |            |
| NULSTATED                     |                          |                                                            |                                                      |                             | CAF Status<br>Not Submitted   |            |
|                               |                          |                                                            |                                                      |                             |                               |            |
|                               |                          |                                                            |                                                      |                             |                               |            |
|                               |                          |                                                            |                                                      |                             |                               |            |
|                               |                          |                                                            |                                                      |                             |                               |            |
|                               |                          |                                                            |                                                      |                             |                               |            |
| Scro                          | oll down to rea          | ad information on r                                        | equesting a                                          |                             |                               |            |
| Con                           | nmonwealth S             | Supported Place an                                         | nd a HECS-HELP I                                     | _oan.                       |                               |            |
| C ~~                          | oplata <b>Sactia</b>     | n C Citizonahin//                                          | ion Statua Scatia                                    |                             | Confirm                       |            |
| Con                           | inplete Sectio           | on C Ciuzensnip/vi                                         | isa Status, Sectio                                   |                             |                               |            |
| File                          | Number (TF               | N), Section E Rep                                          | aving Your Loan                                      | and Decla                   | arations.                     |            |

#### Click Confirm to continue.

If any details are incorrect contact Student HQ on 1800 FED UNI (1800 333 864)

Note on a phone each section will display as a separate page. See screenshots below.

| ≺ my Student Centre                                                                                                    | CSP                                                                                                    | CSP                                                                                                    | A ≡ Ø           |
|----------------------------------------------------------------------------------------------------|----------------------------------------------------------------------------------------------------|----------------------------------------------------------------------------------------------------|-----------------|
| Request for a Commonwealth Supported Place and a HECS-HELI<br>You must use this form to accept your enrolment in a subsidised Commonwealth supported pl<br>What is a CSP and what is a HECS-HELP Ioan?                                                                                                    | P Loan<br>lace (CSP) and to apply for a HECS-HELP loan. A student enrolled in a CS                                                                                                    | Request for a Commonwealth Supported<br>Place and a HECS-HELP Loan                                                                                                    |                 |
| The total cost of a CSP is split into two parts: the Australian Government (Government) pays of<br>You will either pay your student contributions upfront, or you can use a HECS-HELP loan. If yo<br>How to complete this form<br>You russt:<br>• Read the Commonwealth supported places and HECS-HELP information booklet before co<br>• who can get a CSP and how it works.                                                            | one part - this is a subsidy, and you pay the other part - this is called your s<br>ou do not pay your student contributions (either upfront or with a HECS-HE<br>ompleting this eCAF. This booklet contains detailed information about: | You must use this form to accept your enrolment in<br>a subsidised Commonwealth supported place<br>(CSP) and to apply for a HECS-HELP loan. A<br>student enrolled in a CSP is called a<br>Commonwealth supported student.                                                                                                    | ent in the CSP. |
| who can get a HECS-HELP loan and how it works,     the terms and conditions of the loan, and     an explanation of the works and terms used on this eCAF.     Complete each question. Your form will not be valid unless each question is completed con     Submit this eCAF on or before the census date for your unit(s) of study.     Check all information carefully. Some of the information on this form is pre-populated. You shr | rectly.<br>ould thoroughly check these details and <b>if any of the information on this f</b>                                                                                                    | What is a CSP and what is a HECS-HELP loan?<br>The total cost of a CSP is split into two parts: the<br>Australian Government (Government) pays one<br>part - this is a subsidy, and you pay the other part -<br>this is called your student contribution amount.                                                                                                    |                 |
| Note: at FedUni a unit is called a course and a course/course of study/degree is called a pro-<br>Section A: Student Details<br>Family Name<br>Given Names                                                                                                    | Tom<br>Jerry                                                                                                    | You will either pay your student contributions<br>upfront, or you can use a HECS-HELP loan. If you<br>do not pay your student contributions (either<br>upfront or with a HECS-HELP loan) by the census<br>date, then Federation University Australia will<br>cancel your enrolment in the CSP                                                                                                    |                 |
| Date of Birth<br>Gender                                                                                                    | 04/19/1997<br>Male •                                                                                                    | How to complete this form                                                                                                    |                 |
| Section B: Provider Name of Provider Federation University Australia Campus Ballarat - Mt Helen                                                                                                    |                                                                                                    | Read the Commonwealth supported places and<br>HECS-HELP information booklet before<br>completing this eCAF. This booklet contains                                                                                                    |                 |
| Student Identification Number<br>Name of Course of Study                                                                                                    | 30353027<br>Bachelor of Education Studies                                                                                                    | etailed information about:         who can get a CSP and how it works,         the standard standard stand |                 |
|                                                                                                    |                                                                                                    | Previous                                                                                                    | _               |

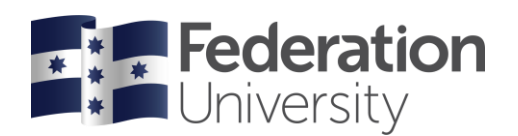

#### Section A Student Details Phone view student details.

If details are incorrect contact Student HQ 1800 FED UNI (1800 333 864)

| CSP =                                                                                            | CSP =                                                                                                    | CSP =                                                                                                    |
|--------------------------------------------------------------------------------------------------|----------------------------------------------------------------------------------------------------|----------------------------------------------------------------------------------------------------|
| Request for a Commonwealth Supported Place<br>and a HECS-HELP Loan<br>Section A: Student Details | Request for a Commonwealth Supported<br>Place and a HECS-HELP Loan<br>Section B: Provider                                                                                                    | Request for a Commonwealth Supported<br>Place and a HECS-HELP Loan<br>Section C: Citizenship/Visa Status |
| Family Name Brown                                                                                | Name of Provider                                                                                                    | I am an Australian Citizen                                                                               |
| Date of Birth 07/29/1996                                                                         | Campus Ballarat - Mt Helen                                                                                                    | Yes<br>Will you be studying at least part of your course<br>of study in Australia?                       |
| Gender Male •                                                                                    | Student Identification Number         30353027         Name of Course of Study         Bachelor of Education Studies         Course of Study Code         TC5         Census Date         Standard semester Census Dates are 31 March<br>for Semester 1 and 31 August for Semester 2. For<br>additional Census Dates, please visit the Important<br>dates page. | No                                                                                                    |
| Previous                                                                                         | Previous                                                                                                    | Previous                                                                                                 |

Section B Provider

## Section D Tax File Number continued

You must select one of the answers to continue.

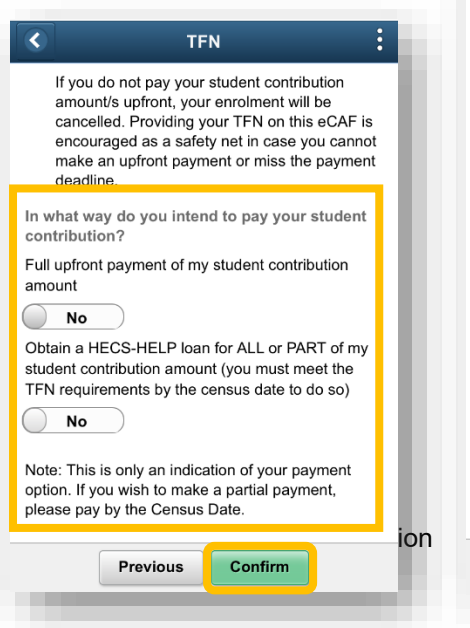

#### Section E Repaying your loan

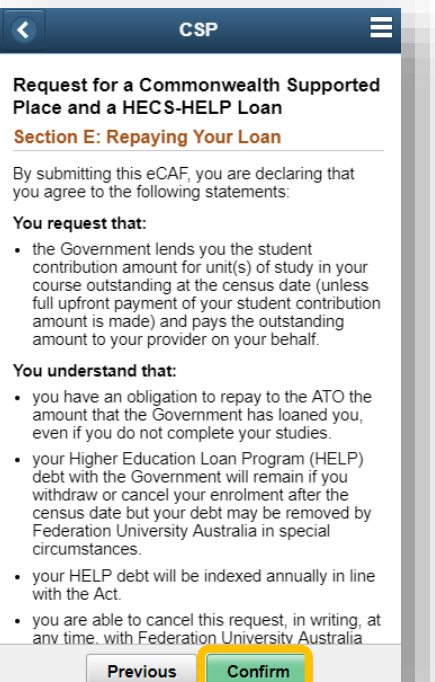

#### Declarations

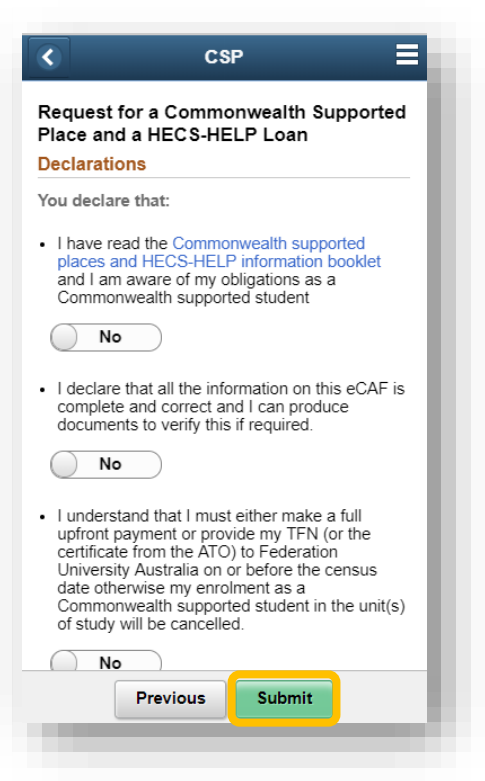

#### Section C Citizenship/Visa Status

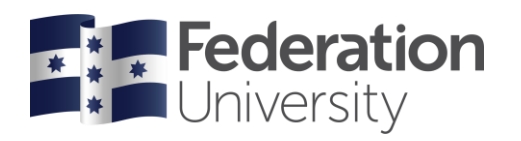

#### Click on Return to eCAF Summary to continue

|                                                                                                    |                                                                                                    |                                                                                                    |       |                                                                                            | CSP                                                                                  |                           |
|----------------------------------------------------------------------------------------------------|----------------------------------------------------------------------------------------------------|----------------------------------------------------------------------------------------------------|-------|--------------------------------------------------------------------------------------------|--------------------------------------------------------------------------------------|---------------------------|
| tudent Centre                                                                                                    |                                                                                                    | CSP                                                                                                    | _     |                                                                                            |                                                                                      |                           |
| est for a Commonwealth Supporte                                                                                                    | d Place and a HECS-HELP Loan                                                                                                    |                                                                                                    |       | Request for a                                                                              | Commonwealth                                                                         | Supported                 |
| or print a copy of your submitted form, please sel                                                                                                    | ect the Return to eCAF Summary button below.                                                                                                    |                                                                                                    |       | Flace and a H                                                                              | ECS-HELF LOan                                                                        |                           |
| m to eCAF Summary                                                                                                    |                                                                                                    |                                                                                                    |       | Your form was su<br>17/07/2018.                                                            | ccessfully submitted                                                                 | on                        |
|                                                                                                    |                                                                                                    |                                                                                                    |       | To view or print a<br>please select the<br>button below.                                   | copy of your submitt<br>Return to eCAF Su                                            | ted form,<br><b>mmary</b> |
|                                                                                                    |                                                                                                    |                                                                                                    |       |                                                                                            |                                                                                      |                           |
|                                                                                                    |                                                                                                    |                                                                                                    |       |                                                                                            |                                                                                      |                           |
| Click <b>Confirm</b><br><i>Note you can</i>                                                                                                    | to continue<br>view the completed CA                                                                                                    | F form and print a                                                                                                    | сору. | Retur                                                                                      | n to eCAF Summar<br>Details                                                          | y<br>]=                   |
| Click <b>Confirm</b><br><i>Note you can</i>                                                                                                    | to continue<br>view the completed CA                                                                                                    | F form and print a<br>Program Details                                                                                                    | сору. | Retur<br>Program<br>Step 2 of 4<br>Commonweal                                              | n to eCAF Summar                                                                     | y                         |
| Click <b>Confirm</b><br><i>Note you can</i>                                                                                                    | to continue<br>view the completed CA<br>Commonwealth Assistance Form (CAF                                                                                                    | F form and print a<br>Program Details                                                                                                    | сору. | Retur<br>Program<br>Step 2 of 4<br>Commonwealt                                             | n to eCAF Summar Details                                                             | y<br>m<br>Previo          |
| Click <b>Confirm</b><br>Note you can                                                                                                    | to continue<br>view the completed CA<br>of 4: CAF<br>Program Description                                                                                                    | F form and print a<br>Program Details                                                                                                    | COPY. | Retur<br>Program<br>Step 2 of 4<br>Commonwealt                                             | n to eCAF Summar Details th Assistance For (CAF)                                     | y<br>m<br>previou         |
| Click Confirm<br>Note you can<br>Note you can<br>Step 2 d<br>AF<br>Program<br>TC5                                                                                             | o to continue<br>view the completed CA<br>commonwealth Assistance Form (CAF<br>of 4: CAF<br>Program Description<br>Bachelor of Education Studies                                                                                                    | F form and print a<br>Program Details<br>;)<br>Program Status<br>Active in Program                                                                                                    | COPY. | Retur                                                                                      | n to eCAF Summar<br>Details <<br>th Assistance For<br>(CAF)<br>(i)<br>on Studies     | y<br>m<br>reviou          |
| Click Confirm<br>Note you can<br>Note you can<br>Inogram Details<br>Complete<br>Arrel P<br>Program<br>TC5<br>Arrel P<br>Stated<br>TC5<br>Hyour CAF Type                       | to continue<br>view the completed CA<br>commonwealth Assistance Form (CAF<br>of 4: CAF<br>Program Description<br>Bachelor of Education Studies<br>type is Commonwealth Supported Place you must complete your CA<br>of FEE-HELP only needs to be completed if you with to apply for a FE | F form and print a Program Details T Program Status Active in Program F Program F Prog | COPY. | Retur<br>Program<br>Step 2 of 4<br>Commonwealt<br>Bachelor of Education<br>CAF Type<br>CSP | n to eCAF Summar Details th Assistance For (CAF) i on Studies                        | y<br>m<br>>               |
| Click Confirm<br>Note you can<br>Note you can<br>rogram Details<br>Complete<br>Complete<br>SAF<br>In Program<br>TCS<br>SA-HELP<br>Vot Started<br>Complete Task<br>Vot Started | a to continue<br>view the completed CA<br>Commonwealth Assistance Form (CAF<br>of 4: CAF<br>Program Description<br>Bachelor of Education Studies<br>type is Commonwealth Supported Place you must complete your CA                                                                       | F form and print a Program Details T T T Program Status Active in Program Af even if you do not want to take out a HECS-HELP L ECHELP Loan. If you with to appy for a FEE-HELP L                                                                                                    | COPY. | Retur  Program  Step 2 of 4  Commonwealt  Car Type CSP CAF Status Successful Completic     | n to eCAF Summar<br>Details (<br>th Assistance For<br>(CAF)<br>(<br>on Studies<br>on | y<br>m<br>>               |

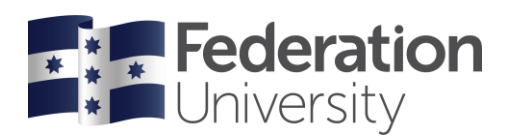

## Step 3 of 4 Student Services and Amenities (SA – HELP)

Click on the > to complete your SA- HELP.

|                             |                                                                                                    | _     | × Program Details <                      |            |
|-----------------------------|----------------------------------------------------------------------------------------------------|-------|------------------------------------------|------------|
| Exit                        | Program Details                                                                                           |       | Step 3 of 4                              | < Previous |
| Program Details<br>Complete | Student Services and Amenities (SA-HELP) Step 3 of 4: SA-HELP                                             |       | Student Services and Amenities (SA-HELP) | Confirm    |
| 2 CAF                       | Program Program Description                                                                               | Prog  | 6                                        |            |
| > Complete                  | HJ5 Bachelor of Education Studies                                                                         | Activ |                                          | >          |
| SA-HELP<br>In Progress      |                                                                                                    |       | Bachelor of Education Studies            |            |
| Complete Task               |                                                                                                    |       | Status Incomplete                        |            |
| Not Started                 | For further information on the Student Services and Amenities Fee, please refer to www.studyassist.gov.au |       |                                          | 1          |
|                             |                                                                                                    |       |                                          |            |
|                             |                                                                                                    |       |                                          |            |
|                             |                                                                                                    |       |                                          |            |
|                             |                                                                                                    |       |                                          |            |
|                             |                                                                                                    |       | ••                                       |            |
|                             |                                                                                                    |       |                                          |            |
|                             |                                                                                                    |       |                                          |            |
|                             |                                                                                                    |       |                                          |            |
|                             |                                                                                                    |       |                                          |            |
|                             |                                                                                                    |       |                                          |            |
|                             |                                                                                                    |       |                                          |            |
|                             |                                                                                                    |       |                                          |            |
|                             |                                                                                                    |       |                                          |            |
|                             |                                                                                                    |       |                                          |            |
|                             |                                                                                                    |       |                                          |            |
|                             |                                                                                                    | _     | Confirm                                  |            |

## Scroll down to complete Section C Citizenship/Visa Status, Section D Tax File Number (TFN), Section E Repaying Your Loan and Declarations.

Click **Confirm** to continue.

If any details are incorrect contact Student HQ on 1800 FED UNI (1800 333 864)

Note when using a phone to complete your SAF each section will display as a separate page. See screenshots below.

| ≮ my Student Centre                                                                                                    | SA-HELP                                                                       | Request for SA-HELP Loan                                                                                                    | <b>∧</b> ≡ Ø |
|----------------------------------------------------------------------------------------------------|-------------------------------------------------------------------------------|----------------------------------------------------------------------------------------------------|--------------|
| Request for SA-HELP Loan<br>SA-HELP is an Australian Government (Government) loan scheme to help eligible students p<br>How to complete this form                                                                                                    | ay their student services and amenities fee.                                  | SA-HELP is an Australian Government (Government) loan<br>scheme to help eligible students pay their student services<br>and amenities fee.      | A            |
| You must                                                                                                    |                                                                               | How to complete this form                                                                                                    |              |
| Read the SA-HELP information booklet before completing this eCAF. This booklet contains                                                                                                    | s detailed information about:                                                 |                                                                                                    |              |
| <ul> <li>who can get a SA-HELP loan and how it works,</li> </ul>                                                                                                    |                                                                               | You must:                                                                                                    |              |
| the terms and conditions of the loan, and     an explanation of the words and terms used on this eCAF.     Complete each question. Your form will not be valid unless each question is completed con Charter is of the control from the served data foreserved. | rectly.                                                                       | <ul> <li>Read the SA-HELP information booklet before<br/>completing this eCAF. This booklet contains detailed<br/>information about:</li> </ul> |              |
| Submit this eCAF on or before the census date for your unit(s) of study.                                                                                                    | and the sumbly short the sudstails and if any of the information on this farm | <ul> <li>who can get a SA-HELP loan and how it works,</li> </ul>                                                                                |              |
| Note: at FedUni a unit is called a course and a course/course of study/degree is called a pro-                                                                                                    | ourd moroughly check mese details and it any of the information on this for   | <ul> <li>the terms and conditions of the loan, and</li> </ul>                                                                                   |              |
| Section A: Student Details                                                                                                    | gruin.                                                                        | <ul> <li>an explanation of the words and terms used on this eCAF.</li> </ul>                                                                    |              |
| Family Name                                                                                                    | Tom                                                                           | <ul> <li>Complete each question. Your form will not be valid<br/>unless each question is completed correctly.</li> </ul>                        |              |
| Given Names                                                                                                    | Jerry                                                                         | <ul> <li>Submit this eCAF on or before the census date for your</li> </ul>                                                                      |              |
| Date of Birth                                                                                                    | 04/19/1997                                                                    | unit(s) of study.                                                                                                    |              |
| Gender                                                                                                    | Male •                                                                        | Check all information carefully. Some of the information on this form is pre-populated. You should thoroughly check                             |              |
| Section B: Provider                                                                                                    |                                                                               | these details and if any of the information on this form is incorrect, do not submit.                                                           |              |
| Name of Provider                                                                                                    | Federation University Australia                                               | Note: at FedUni a unit is called a course and a                                                                                                 |              |
| Campus                                                                                                    | Bailarat - Mt Helen                                                           | course/course of study/degree is called a program.                                                                                              |              |
| Student Identification Number                                                                                                    | 30363027                                                                      |                                                                                                    |              |
| Name of Course of Study                                                                                                    | Bachelor of Education Studies                                                 |                                                                                                    |              |
|                                                                                                    | Course of Study Code HJ5                                                      |                                                                                                    |              |
| Payment Date                                                                                                    | Standard semester Census Dates are 31 March for Semester 1 and 31 Augus       |                                                                                                    |              |
| Section C: Citizenship/Visa Status                                                                                                    |                                                                               |                                                                                                    |              |
|                                                                                                    |                                                                               | Previous Confirm                                                                                                    | 1909         |
|                                                                                                    |                                                                               |                                                                                                    | 74508        |

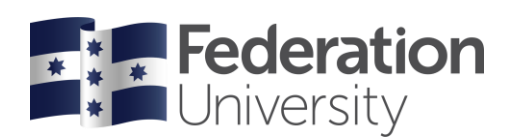

#### Section A Student Details

#### **Section B Provider**

#### Section C Citizenship/Visa Status

| <                                                                                           | SA-HELP =                                                             | <                                                                                                    | SA-HELP 🗧                                                                                                    | <                                                                                                    | SA-HELP 🗮                                                                   |
|---------------------------------------------------------------------------------------------|-----------------------------------------------------------------------|----------------------------------------------------------------------------------------------------|----------------------------------------------------------------------------------------------------|----------------------------------------------------------------------------------------------------|-----------------------------------------------------------------------------|
| Request for SA<br>Section A: Study<br>Family Name<br>Given Names<br>Date of Birth<br>Gender | -HELP Loan<br>ent Details<br>Brown<br>Jamie Lee<br>07/29/1996<br>Male | Request for SA<br>Section B: Prov<br>Name of<br>Provider<br>Campus<br>Student<br>Identification<br>Number<br>Name of Course<br>of Study<br>Payment Date | HELP Loan<br>ider<br>Federation University Australia<br>Ballarat - Mt Helen<br>30306379<br>Bachelor of Commerce/Bachelor<br>of Business<br>Course of Study Code BD5<br>Standard semester Census Dates are<br>31 March for Semester 2 and 31<br>August for Semester 2. For additional<br>Census Dates, please visit the<br>Important dates page. | Request for SA-H<br>Section C: Citizen<br>I am an Australian Cit<br>Yes<br>Will you be studying a<br>course in Australia?<br>No | ELP Loan<br>ship/Visa Status<br>tizen<br>at least one unit of study of your |
| Pi                                                                                          | revious                                                               | P                                                                                                    | revious                                                                                                    | Prev                                                                                                    | vious                                                                       |

#### Section D Tax File Number

### SA-HELP < Request for SA-HELP Loan Section D: Tax File Number To be eligible for a SA-HELP loan, you MUST supply your valid TFN or your Certificate of Application for a TFN in this section. By providing your TFN on this eCAF, you are requesting a loan from the Government for the amount of student services and amenities fee outstanding on the data on which the focie neuroble and to use the section. date on which the fee is payable, and to use the amount to pay Federation University Australia on your behalf. pay Federation Oniversity Australia on your behall. Declining to quote your TFN is not an offence. However, you will not be able to get a SA-HELP loan for the amount of your student services and amenities fee that remains unpaid on the date payable unless you give Federation University Australia, on or before that date, either your TFN or the certificate from the ATO stating you have applied for a TFN. To be eligible for a SA-HELP loan, your TFN and personal information provided in this form needs to be verified with the ATO. If, by the date payable, your information is not assessed as correct, your application will not be finalised and you will be ineligible for a SA-HELP loan. The Department and your provider are authorised under the Higher Education Support Act 2003 (the Act) to collect and retain your TFN only for the purpose of reporting details of your SA-HELP loan to the Australian Taxation Office (ATO). Privacy and taxation laws protect your TFN information. There may be severe penalties if these laws are broken. If you want to use a SA-HELP loan to pay for your student services and amenities fee, you must meet the TFN requirements. This is because repayments on your HELP debt are made through the Australian taxation system. system. Note: TENe are usually provided within 28 days of Previous Confirm

#### Section E Repaying Your Loan

|                                                                                                    | SA-HELP 🚍                                                                                                    |
|----------------------------------------------------------------------------------------------------|----------------------------------------------------------------------------------------------------|
| Request                                                                                                    | for SA-HELP Loan                                                                                                    |
| Section E                                                                                                    | :: Repaying Your Loan                                                                                                    |
| By submitti                                                                                                    | ng this eCAF, you are declaring that you agree                                                                                                    |
| to the follow                                                                                                    | wing statements:                                                                                                    |
| You reque                                                                                                    | st that:                                                                                                    |
| • the Gove                                                                                                    | ernment lends you the amount of the fee                                                                                                    |
| outstand<br>pays the<br>behalf.                                                                                               | ling on the date on which the fee is payable and<br>outstanding amount to your provider on your                                                                                                    |
| You under                                                                                                    | stand that:                                                                                                    |
| <ul> <li>you have</li></ul>                                                                                                   | e an obligation to repay to the ATO the amount                                                                                                    |
| that the                                                                                                    | Government has loaned you, even if you do not                                                                                                    |
| complete                                                                                                    | e your studies.                                                                                                    |
| <ul> <li>your HE<br/>Act.</li> </ul>                                                                                          | LP debt will be indexed annually in line with the                                                                                                    |
| <ul> <li>you are</li></ul>                                                                                                    | able to cancel this request, in writing, at any                                                                                                    |
| time, wit                                                                                                    | h Federation University Australia and it will no                                                                                                    |
| longer a                                                                                                    | pply from that time. However, this must be done                                                                                                    |
| by the co                                                                                                    | ensus date otherwise you will have a debt to the                                                                                                    |
| Governn                                                                                                    | nent that you are legally required to repay.                                                                                                    |
| You must s<br>system ond<br>compulsory<br>indexed an<br>Australian t<br>repayments<br>these repay<br>the compul<br>your whole | tart repaying your HELP debt through the tax<br>2e your income is above a certain level (the<br>repayment threshold). The threshold is<br>nually. Repayments made through the<br>taxation system are called 'compulsory<br>5. In accordance with Chapter 4 of the Act,<br>yments will continue while your income is above<br>isory repayment threshold until you have repaid<br>debt, even if you have not completed your<br>4 comprehence of where you live |

HELP debts are managed by the ATO. You can view your

Confirm

Previous

#### **Declarations**

| Declarations                                                                                                    |                                                                                                    |
|----------------------------------------------------------------------------------------------------|----------------------------------------------------------------------------------------------------|
| ou declare that:                                                                                                    |                                                                                                    |
| I have read the S<br>aware of my oblig<br>assistance                                                                                | A-HELP information booklet and I am<br>lations if I receive SA-HELP                                                                                                    |
| No                                                                                                    |                                                                                                    |
| I declare that all th<br>complete and corr<br>verify this if requir                                                                 | he information on this eCAF is<br>rect and I can produce documents to<br>red.                                                                                                    |
| No                                                                                                    |                                                                                                    |
| I understand that changes, I must n                                                                                                 | if my eligibility for a SA-HELP loan<br>otify Federation University Australia.                                                                                                    |
| No                                                                                                    |                                                                                                    |
| By submitting this                                                                                                    | eCAF you understand that:                                                                                                    |
| <ul> <li>The Department of<br/>department) coller<br/>TFN, in accordan-<br/>Principles for the<br/>assistance, inclusion</li> </ul> | of Education and Training (the<br>cts your information, including your<br>ce with the Australian Privacy<br>purpose of administering Government<br>ing verifiving elicibility for a CSP and |

HELP debt recovery under the Higher Education Support Act 2003 (the Act). The department also collects your personal information for the purpose of

> Previous Submit

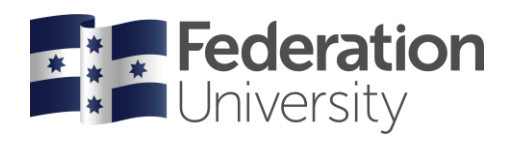

#### Click on the Return to SA-HELP Summary to continue the checklist.

| SA-HELP       SA-HELP         Support for SA-HELP Loan       Your form was successfully submitted on 7107/2018.         The support for SA-HELP Summary button below.       To view or print a copy of your submitted form, please select the Return to SA-HELP Summary button below.                                                                                                    | Image: specific production       SA-HELP Loan         Submitting for SA-HELP Loan       Submitting for production of 2407/2018.         Image: specific production of 2407/2018.       To view or print a copy of your submitting form, piease select the Return to SA-HELP Summary button below.         Return to SA-HELP Summary       To view or print a copy of your submitting form, piease select the Return to SA-HELP Summary button below. | Image: second construction       SAHELP       Your form was successfully suit         Request for SA-HELP Loan       To view or print a copy of your select the Return to SA-HELP Summary button below.         Return to SA-HELP Summary       To view or print a copy of your select the Return to SA-HELP Summary button below.                                                                    |                                                        |         | SA-HELP                                                                                                    |
|----------------------------------------------------------------------------------------------------|----------------------------------------------------------------------------------------------------|----------------------------------------------------------------------------------------------------|--------------------------------------------------------|---------|----------------------------------------------------------------------------------------------------|
| try student Centre     SA-HELP     Your form was successfully submitted on 17/07/2018.     To view or print a copy of your submitted form, please     select the Return to SA-HELP Summary button below.     Return to SA-HELP Summary     button below.     Return to SA-HELP Summary     button below.     Return to SA-HELP Summary     button below.     Return to SA-HELP Summary     button below.     Return to SA-HELP Summary     button below.     Return to SA-HELP Summary     button below.     Return to SA-HELP Summary     button below. | Key Student Centre         SA.HELP         Your form was successfully submitted on 7107/2018.           Request for SA.HELP Loan         To view or print a copy of your submitted form, please select the Return to SA.HELP Summary button below.         To view or print a copy of your submitted form, please select the Return to SA.HELP Summary button below.                                                                                 | K         my Student Centre         SA-HELP         Your form was successfully su           Request for SA-HELP Loan         To view or print a copy of your select the Return to SA-HELP Summary button below.         To view or print a copy of your select the Return to SA-HELP Summary button below.         To view or print a copy of your select the Return to SA-HELP Summary button below. |                                                        |         | Request for SA-HELP Loan                                                                                         |
| Request for SA-HELP Loan       To view or print a copy of your submitted form, please select the Return to SA-HELP Summary button below.         Return to SA-HELP Summary       To view or print a copy of your submitted form, please select the Return to SA-HELP Summary button below.                                                                                                    | Request for SA-HELP Loan       To view or print a copy of your submitted form, please select the Return to SA-HELP Summary button below.         Return to SA-HELP Summary       To view or print a copy of your submitted form, please select the Return to SA-HELP Summary button below.                                                                                                    | Request for SA-HELP Loan       To view or print a copy of your select the Return to SA-HELP Summary button below.         Return to SA-HELP Summary       Return to SA-HELP Summary                                                                                                    | K my Student Centre                                    | SA-HELP | Your form was successfully submitted on 17/07/2018.                                                              |
| Return to SA-HELP Summary                                                                                                    | Return to SA-HELP Summary                                                                                                    | Return to SA-HELP Summary                                                                                                    | Request for SA-HELP Loan                               |         | To view or print a copy of your submitted form, please select the <b>Return to SA-HELP Summary</b> button below. |
| Return to SA-HELP Summary                                                                                                    | Return to SA-HELP Summary                                                                                                    | Return to SA-H                                                                                                    | Return to SA-HELP Summary<br>Return to SA-HELP Summary |         |                                                                                                    |
|                                                                                                    |                                                                                                    |                                                                                                    |                                                        |         | Return to SA-HELP Summary                                                                                        |

#### Click Confirm to continue.

| × Exit                         |                                                                                                | Program D                                   |         |
|--------------------------------|------------------------------------------------------------------------------------------------|---------------------------------------------|---------|
|                                |                                                                                                | Step 3 of 4                                 |         |
| 1 Program Details<br>Complete  | Student Services and Amenities (SA-HEL<br>Step 3 of 4: SA-HELP                                 | P) Student Services and Amenities (SA-HELP) | Confirm |
| 2 CAF                          | Program Program Description                                                                    | () Status                                   |         |
|                                | HJ5 Bachelor of Education Studies                                                              | iul                                         | >       |
| 3 SA-HELP<br>In Progress       |                                                                                                | Bachelor of Education Studies               |         |
| 4 Complete Task<br>Not Started | For further information on the Student Services and Amenities Fee, please refer to www.studyas | Status Successful /                         |         |
|                                |                                                                                                |                                             |         |
|                                |                                                                                                |                                             |         |
|                                |                                                                                                |                                             |         |
|                                |                                                                                                | <b>H</b>                                    |         |
|                                |                                                                                                |                                             |         |
|                                |                                                                                                |                                             |         |
|                                |                                                                                                |                                             |         |
|                                |                                                                                                |                                             |         |
|                                |                                                                                                |                                             |         |
|                                |                                                                                                |                                             |         |
|                                |                                                                                                |                                             |         |
|                                |                                                                                                |                                             |         |
|                                |                                                                                                |                                             |         |
|                                |                                                                                                | Confirm                                     |         |
|                                |                                                                                                |                                             |         |

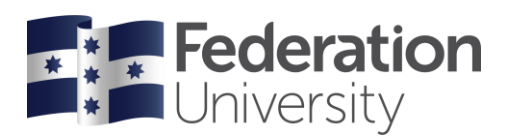

## Step 4 of 4: Complete Task

At your last stage, you can go back to check your details and questions by clicking < **Previous** button or by selecting the < button or expand icon on your phone. *Note you are unable to change any of your details, if you need to change your details please contact Student HQ 1800 FED UNI (1800 333 864)* 

| xit                                                                             |                                     | Program X Program Details < Submit \Xi 💎 (Previous                                    | Subn |
|---------------------------------------------------------------------------------|-------------------------------------|---------------------------------------------------------------------------------------|------|
| rogram Details<br>omplete<br>AF<br>omplete<br>AHELP<br>omplete Task<br>Progress | Task<br>to complete your checklist. | Step 4 of 4 Complete Task Please select the Submit button to complete your checklist. |      |
|                                                                                 |                                     |                                                                                       |      |

You can enrol into classes once enrolment has opened. View the FedUni Opening of Enrolment dates on the Enrolment webpage.

https://federation.edu.au/current-students/starting-at-feduni/enrolment

We have simplified the way we enrol and schedule at Federation.

Enrol into your courses. We will then prepare the timetable, and you will build your schedule in January in our new class allocation system, <u>mySchedule</u>.